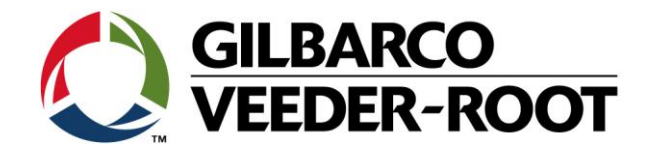

# Technical Support Bulletin Konfigurationshilfe TLS4 / TLS4B /TLS-450Plus

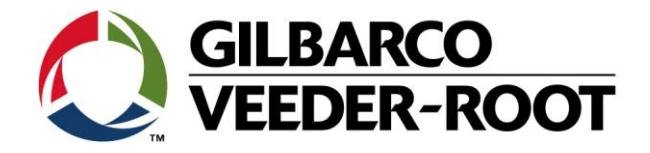

#### Hinweis

Die Firma Veeder-Root übernimmt keinerlei Haftung in Bezug auf diese Veröffentlichung. Dies gilt insbesondere auch für die inbegriffene Gewährleistung der Marktgängigkeit und Eignung für einen bestimmten Zweck. Die Firma Veeder-Root kann nicht für darin enthaltene Fehler bzw. zufällige oder Folgeschäden in Verbindung mit der Lieferung, Leistung oder Verwendung dieser Veröffentlichung haftbar gemacht werden. Die in dieser Veröffentlichung enthaltenen Daten unterliegen unter Umständen ohne vorherige Ankündigung einer Änderung.

Dieses Dokument ist zur Verwendung durch Personen bestimmt welche eine offizielle Veeder-Root Schulung absolviert und die zugehörige Zertifizierung erhalten haben. Diese Veröffentlichung enthält geschützte und vertrauliche Informationen.

Kein Teil dieser Veröffentlichung darf ohne vorherige schriftliche Zustimmung der Firma Veeder-Root fotokopiert, vervielfältigt oder in andere Sprachen übersetzt werden.

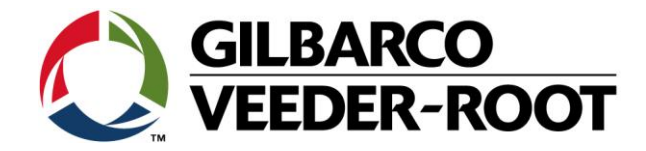

# TECHNICAL SUPPORT BULLETIN

## TLS4/TLS4B

| Inema: Sicherung der Gerätekonfiguration bzw. deren Wiederherstellung |         |            |                  |  |  |
|-----------------------------------------------------------------------|---------|------------|------------------|--|--|
| <u>Kategorie:</u>                                                     | SERVICE | Nr. 16_013 | <u>Erstellt:</u> |  |  |
| Konfiguration                                                         | ALERTS  |            | 31.05.2016       |  |  |

#### Einführung

Diese TSB Beschreibt wie die Konfiguration einer TLS-4xx Konsole gespeichert bzw. wiederhergestellt werden kann

#### Verwendungshinweis

Programmierung der Konsole bei der Inbetriebnahme bzw. Datenwiederherstellung nach einem Systemproblem

#### **Benötigte Teile**

- 1. 1 x TLS4X/450Plus Konsole.
- 2. 1 x 4GB USB Stick (FAT32 Volume)

#### Wichtige Information

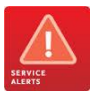

Diese Konfigurationshilfe verwendet **nicht** den Workflow Setup Wizard. Es wird vorausgesetzt, dass die Konsole Hard- und Softwaretechnisch richtig installiert ist. Es wird empfohlen regelmäßige Backup's der Konsole durchzuführen, diese sollten nach einer Änderung der Hardware bzw. der Programmierung obligatorisch sein.

**Hinweis:** Die TLS-4xx Konsolen verfügen über **keine** Kaltstartfunktion. Es wird daher empfohlen ein BackUp von den Werkseinstellungen zu erstellen um diese später wiederherstellen zu können.

Das **"DB-Backup"** beinhaltet Übereinstimmungsdaten, Berichte sowie Konfigurationsdaten. Das komplette BackUp kann nur bei der Konsole wiederhergestellt werden bei welcher es erstellt wurde.

Für das BackUp wird ein FAT32 formatierter USB Stick benötigt. Es empfiehlt sich den USB Stick mit dem BackUp im Gerät zu deponieren um diese auch anderen Techniker zugänglich zu machen.

#### Teileidentifikation

Nicht notwendig

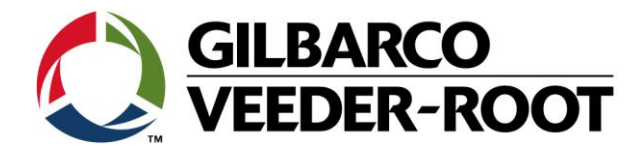

### Datensicherung – BackUp erstellen

| Schritt | Beschreibung                                                                                                    | Beispiel                                                                                                    |
|---------|----------------------------------------------------------------------------------------------------|----------------------------------------------------------------------------------------------------|
| 1       | Es wird ein FAT32 formatierter USB-Stick benötigt.<br>Stecken Sie den USB Stick um ihn zu formatieren in einen frei<br>USB Anschluss eines PC's. Gehen Sie im Windows Explorer auf<br>das zugehörige Laufwerk und betätigen Sie die rechte<br>Maustaste. Wählen Sie nun die Option <b>"Formatieren…"</b> .<br>Das Beispiel rechts zeigt die Formatierung einen 4GB USB-<br>Sticks, Laufwerk J.<br>A 4GB FAT32 formatted USB drive has to be used.<br>Wählen Sie als Dateisystem <b>"FAT32"</b> und achten Sie darauf,<br>dass der Punkt <b>"Schnellformatierung"</b> nicht aktiviert ist.<br>Nach der Formatierung können Sie den USB-Stick vom PC<br>entfernen. | VOLUME (J:) formatieren     Speicherkapaztät:     3,76 GB     Datekystem:     FAT32 (Standard)     Größe der Zuordnungsenheten:     4096 Bytes     Gerätestandards wiederherstelen     Volumebezeichnung:     VOLUME     Eormatierungsoptionen     Schgefformatierungi     US-Sobs-Startdiskette erstelen                                                                                                    |
| 2       | Stecken Sie den formatierten USB -Stick in eine der USB<br>Anschlüsse des TLS4.                                                                                                    | CONTRACTOR OF CONTRACTOR OF CO |
| 3       | Durchführen einer Datenspeicherung auf der Konsole:<br>Menü-> Software Wartung-> DB-Backup                                                                                                    | Image: Second Second                                |

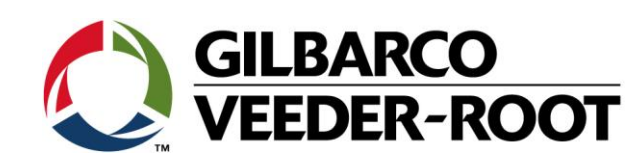

| 4 | Wenn die Konsole den USB Stick erkannt hat wird im Feld Ziel                                                                                                    | 🚾 Qt fo                                                                    | or Embedded Linux VNC Server - 1                                                                                                    | - • •                                                                                                    |                     |
|---|----------------------------------------------------------------------------------------------------|----------------------------------------------------------------------------|----------------------------------------------------------------------------------------------------|----------------------------------------------------------------------------------------------------|---------------------|
|   | die Option Massenspeicherlaufwerk angezeigt.                                                                                                    |                                                                            | 🖀 🗈      😏 🐲 鱦 Chi All 🐁                                                                                                    | <u>a</u> a <b>@</b> <u>b</u>                                                                                                    |                     |
|   |                                                                                                    | $\circ$                                                                    | Menü                                                                                                    | 0 Warnung(en)                                                                                                    | 03.02.2016 06:36 PM |
|   | Klicken Sie anschließend auf <b>"Backup"</b> um die Datensicherung<br>zu starten.                                                                                                    | Favoriter<br>Favoriter<br>Jandiung                                         | Diagnostik Diagnostik Diagnostik Dibersicht Drotokolle Setup Setup Software- Wartung System- Administration                                                                                                    | Aktivieren/Rückgänimachen     machen     DB-Backup     DB-Backup     DB-DB-Wiederherstellung     Download     Image: Konfiguration importieren     Konfiguration importieren     System-Momentaufnahme | Prucken (0)         |
| 5 | Sie können den Fortschritt im Feld <b>"Backup-Vorgang"</b><br>verfolgen.<br>Wenn die Datensicherung abgeschlossen ist wird <b>Backup</b><br><b>erfolgreich abgeschlossen"</b> angezeigt.<br>Entfernen Sie den USB Stick aus der Konsole und gewahren Sie<br>diesen an einen gekannten Ort auf. | C for<br>C for<br>C for<br>C for<br>Home<br>Favoriten<br>Menû<br>Tandlunge | Embedded Linux VNC Server -<br>The second second sec | TightVNC Viewer<br>Q Q Q Q Q Q Q Q Q Q Q Q Q Q Q Q Q Q Q                                                                                                     | 03.02.2016 06:41 PM |
|   |                                                                                                    |                                                                            |                                                                                                    |                                                                                                    |                     |

### Datensicherung – Backup wiederherstellen

| 6 | Stecken Sie um ein BackUp wiederherzustellen, den USB Stick<br>mit dem BackUp in einen der USB-Anschlüsse des TLS4. | TLS 4 |
|---|----------------------------------------------------------------------------------------------------|-------|
|   |                                                                                                    |       |

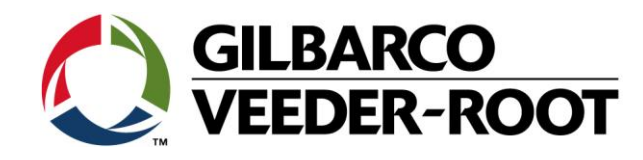

| 7 | Datenwiederherstellung von der Konsole:<br>Menü -> Software-Wartung-> DB-Wiederherstellung                                                                                                    | Image: Server - Tight/NC Viewer     Image: Server - Tight/NC Viewer     Image: Server <t< th=""></t<>                                                                                                    |
|---|----------------------------------------------------------------------------------------------------|----------------------------------------------------------------------------------------------------|
| 8 | Wenn der USB-Stick von der Konsole erkannt wurde werden<br>die Details des neuesten verfügbaren BackUp's angezeigt<br>Starten Sie die Wiederherstellung durch das Betätigen des<br>Felds <b>"Wiederherstellen"</b> . | Image: Second Second |
| 9 | Es erscheint ein Hinweisfenster auf einen Neustart der TLS4<br>Konsole. Bestätigen Sie diese durch die Betätigung von √.                                                                                             | Image: Software-Wartung   Image: Software-Wartung                                                                                                    |

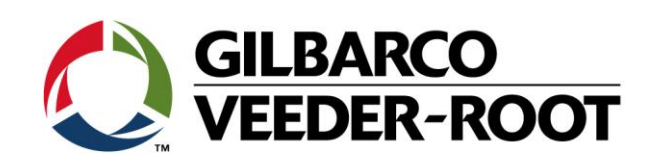

| 10 | Die Konzele heetstigt dies durch einen Himusie auf des Caust |                  |                                         |                                |                                                                       |                            |                   |
|----|--------------------------------------------------------------|------------------|-----------------------------------------|--------------------------------|-----------------------------------------------------------------------|----------------------------|-------------------|
| 10 | Neustart und führt diesen durch                              | Qt f             | or Embedded Linux                       | VNC Server - TightVN           | NC Viewer                                                             |                            |                   |
|    |                                                              | -2 🖬             | 1 9 9 9 1 9 1 9 1 9 1 9 1 9 1 9 1 9 1 9 | 🛢 Chr (All) 🖭 🖳 🔍 Q            | Q Q &                                                                 |                            |                   |
|    |                                                              |                  | T 1: SONDENS                            | тõ                             | 0 W<br>1 Al                                                           | (arnung(en) 03.<br>larm(e) | .02.2016 06:56 PM |
|    |                                                              |                  | Software-War                            | tung DB-Wiederh                | erstellung                                                            |                            | 🖶 Drucken (0)     |
|    |                                                              | Home             | Aktue                                   | elle Version 7.A 2             | 231.5                                                                 |                            |                   |
|    |                                                              | $\mathbf{\star}$ | Verfügb                                 | Wiederherstell                 | en                                                                    | ×                          |                   |
|    |                                                              | Favorit          | en<br>Aktuel                            | b                              |                                                                       |                            |                   |
|    |                                                              | Menü             | )                                       | Wiederherst<br>neu gesta<br>ab | ellung läuft. Konsole v<br>artet, wenn der Vorgan<br>geschlossen ist. | wird<br>g 🗸                |                   |
|    |                                                              |                  |                                         |                                |                                                                       | .5 on 03                   | 30216 at          |
|    |                                                              | landlun          | gei                                     |                                |                                                                       |                            |                   |
|    |                                                              |                  |                                         |                                |                                                                       |                            |                   |
|    |                                                              |                  | Z                                       |                                |                                                                       |                            |                   |
|    |                                                              |                  |                                         |                                |                                                                       |                            |                   |
|    |                                                              |                  | Contary Chat                            |                                |                                                                       | 0 Warning(s)               | 04/05/2014 12:24  |
| 11 | Nach dem Neustart sind die Daten von der Datensicherung      |                  | Overview                                | Tank Overview                  |                                                                       | 0 Alarm(s)                 | 04/05/2014 13:34  |
|    | auf dem Gerät verfügbar.                                     |                  | TANK 1:                                 | T1: UL Unleaded                |                                                                       |                            |                   |
|    |                                                              | Hon              | 19°                                     | Fuel Volume                    | 22047                                                                 |                            |                   |
|    | Entfernen Sie nun den USB-Stick wieder.                      | <b>H</b>         | 22047                                   | Ullage 100%                    | 21140                                                                 |                            |                   |
|    |                                                              | Favor            | ites                                    | Water Height                   | 0.0                                                                   |                            |                   |
|    |                                                              | G                |                                         |                                |                                                                       |                            |                   |
|    |                                                              | Mer              | u                                       |                                |                                                                       |                            | 13                |
|    |                                                              | Activ            | 8                                       |                                |                                                                       |                            |                   |
|    |                                                              | Actio            | ins                                     |                                |                                                                       |                            |                   |
|    |                                                              |                  |                                         |                                |                                                                       |                            |                   |
|    |                                                              |                  |                                         |                                |                                                                       |                            |                   |
|    |                                                              |                  |                                         |                                |                                                                       |                            |                   |

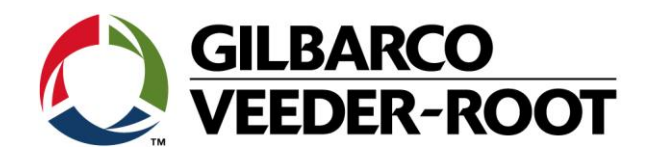

| Revision | Datum                     | Bemerkung                           |
|----------|---------------------------|-------------------------------------|
| Rev 0    | 31 <sup>st</sup> May 2016 | Initial release for internal review |
|          |                           | Page Count: 8                       |
|          |                           | Author: DS                          |
| Rev 0.1  | 3. August 2016            | Deutsche Übersetzung                |
|          |                           |                                     |